## PROCEDURA PER ATTIVAZIONE FAD SU PIATTAFORMA GALENO

- 1. ANDARE SU <u>WWW.ALBAAUXILIA.IT</u> E CLICCARE SU VAI AL CORSO
- 2. SE NECESSARIO, SI PUO' SCARICARE IL PROGRAMMA CLICCANDO SULLA VOCE OMONIMA
- 3. CLICCARE SU ISCRIZIONE
  - A. clicca su **registrati** e riempi i campi richiesti. Annotati la password che scegli (occhio a eventuali minuscole e maiuscole) e appuntala
  - B. Dopo pochi minuti sulla tua mail riceverai la conferma (Galeno).
  - C. Clicca sul link di conferma della mail
  - D. a questo punto si apre la videata Alba Auxilia, clicca su **accedi** indicando la mail e la password inserite all'atto della registrazione
  - E. adesso clicca su vai al corso
  - F. clicca su iscrizione
  - G. clicca su Clicca qui in basso per procedere con l'iscrizione
  - H. se sei in possesso del **voucher** per accedere, copialo e incollalo nella casella corrispondente e clicca su **lscriviti**

ASSISTENZA TECNICA: galeno@helmetds.it

La FAD è strutturata in modo sequenziale, seguire pertanto l'ordine delle relazioni.

Finito il percorso nel tempo previsto dall'accreditamento, si aprirà il questionario, che prevede 5 tentativi di soluzione. La FAD va ultimata entro il 31 maggio 2019